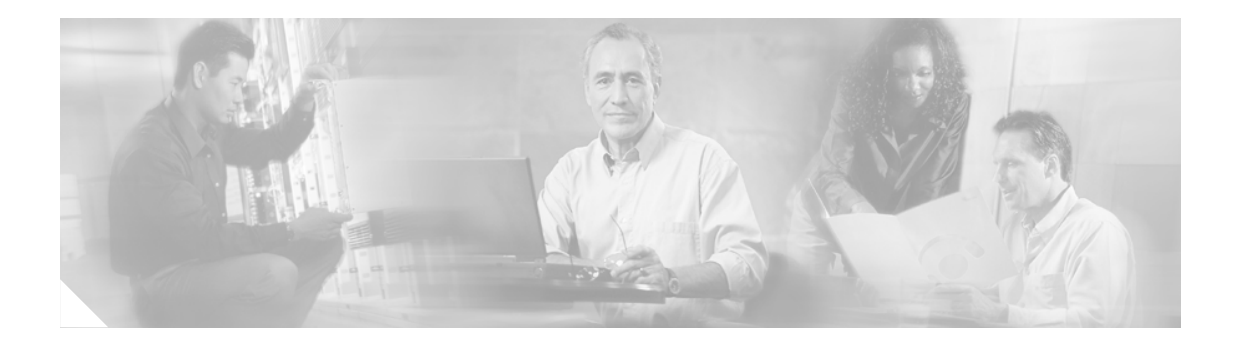

# Cisco Unified CME (SIP 電話機用) の トラブルシューティング

#### First published: October 2005

Cisco Unified CME の SIP 電話機をトラブルシューティングするには、次の作業を実行します。

### 機能に関する情報の入手

使用している Cisco IOS ソフトウェア リリースが、このマニュアルで説明するすべての機能をサ ポートしているとは限りません。このマニュアルにある個々の機能のドキュメントへのリンク、お よびそれぞれの機能がサポートされるリリースのリストを確認するには、このマニュアルの「Cisco Unified CME (SIP 電話機用)の機能」の項を参照してください。

#### Cisco IOS 音声機能については、

http://www.cisco.com/en/US/products/ps6441/prod\_configuration\_guide09186a0080565f8a.html にある「Cisco IOS Voice Configuration Library」全体(ライブラリの前書きと用語集、各種機能に関する資料、およびトラブルシューティングの情報を含む)を参照してください。

## プラットフォームおよび Cisco IOS ソフトウェア イメージに関するサポート情報の入手

Cisco Feature Navigator を使用して、プラットフォームおよびソフトウェア イメージのサポートに関 する情報を検索します。Cisco Feature Navigator を使用すると、Cisco IOS と Catalyst OS のどのソフ トウェア イメージが、特定のソフトウェア リリース、機能セット、およびプラットフォームをサ ポートしているかを特定できます。Cisco Feature Navigator にアクセスするには、 http://www.cisco.com/go/cfn を参照してください。Cisco.com のアカウントは必要ありません。

#### Cisco Unified CME に関するサポート情報の入手

Cisco IOS ソフトウェアと Cisco Unified CME の互換性については、『Cisco Unified CME and Cisco IOS Software Version Compatibility Matrix』

(http://www.cisco.com/en/US/products/sw/voicesw/ps4625/products\_documentation\_roadmap09186a0080 189132.html) を参照してください。

Cisco Unified CME の仕様(サポートされる電話機の台数を含む)については、製品のバージョンに応じた『*Cisco Unified CME Firmware, Platforms, Memory, and Voice Products*』マニュアル(http://www.cisco.com/en/US/products/sw/voicesw/ps4625/products\_documentation\_roadmap09186a0080 189132.html)を参照してください。

- ステップ1 show voice register statistics コマンドを入力して、登録イベントに関連付けられた統計情報を表示し ます。適切に登録された電話機がない場合は、次の手順に従います。
  - **a.** Cisco Unified CME (SIP 電話機用)を設定します。
  - **b.** デフォルトのルータや TFTP の場所の情報などについて、DHCP 設定を確認します。
  - C. 必要なファイルに対して tftp-server コマンドが設定されていることを確認します。次に show voice register tftp-bind コマンドを使用して、SIP 電話機が TFTP でアクセスできる設定ファイルを確認します。debug tftp events コマンドを使用して、登録試行中の SIP 電話機による TFTP ファイル アクセスを監視します。
  - d. SIP 登録問題をデバッグするには、debug ccsip コマンドを使用します。
  - 6. 音声登録をデバッグするには、電話機をリセットし、debug voice register *event* を入力して SIP 電話機を表示することで登録試行を監視します。voice register error コマンドを使用して、SIP 電話機による登録イベント中のエラーを監視します。
  - f. debug ip dhcp コマンドを入力して DHCP 動作を確認します。
- ステップ2 show voice register statistics コマンドを入力して、登録イベントに関連付けられた統計情報を表示し ます。適切に登録されている電話機がある場合は、次の手順に従います。
  - a. show voice register all コマンドを入力して登録済みの電話機をすべて表示します。SIP 電話機が 登録どおりに表示されていることを確認します。
  - **b.** 電話機の[設定]表示を使用して、Cisco IP Phone の IP パラメータの設定を確認します。
  - **C.** 電話機をリセットし、debug voice register *event* コマンドを入力して Cisco Unified CME の SIP 電話機を表示することで登録試行を監視します。
  - **d.** show voice register dn summary コマンドを入力して Cisco IP 電話回線の状態を確認します。
  - e. 電話機の IP アドレスを確認し、そのアドレスで PING を試行します。
- ステップ3 Cisco Unified CME の 2 台の SIP 電話機間の基本の B2BUA コールをトラブルシューティングするに は、debug ccsip message コマンドを使用してコール フローを表示します。
- **ステップ4** B2BUA CFNA をトラブルシューティングするには、debug ccsip message コマンドおよび debug voip application all コマンドを使用してコール フローを表示します。
- ステップ5 B2BUA コール転送をトラブルシューティングするには、debug ccsip all コマンドを使用してコール フローを表示します。